## How to log in for your Video Visit: Mobile Devices

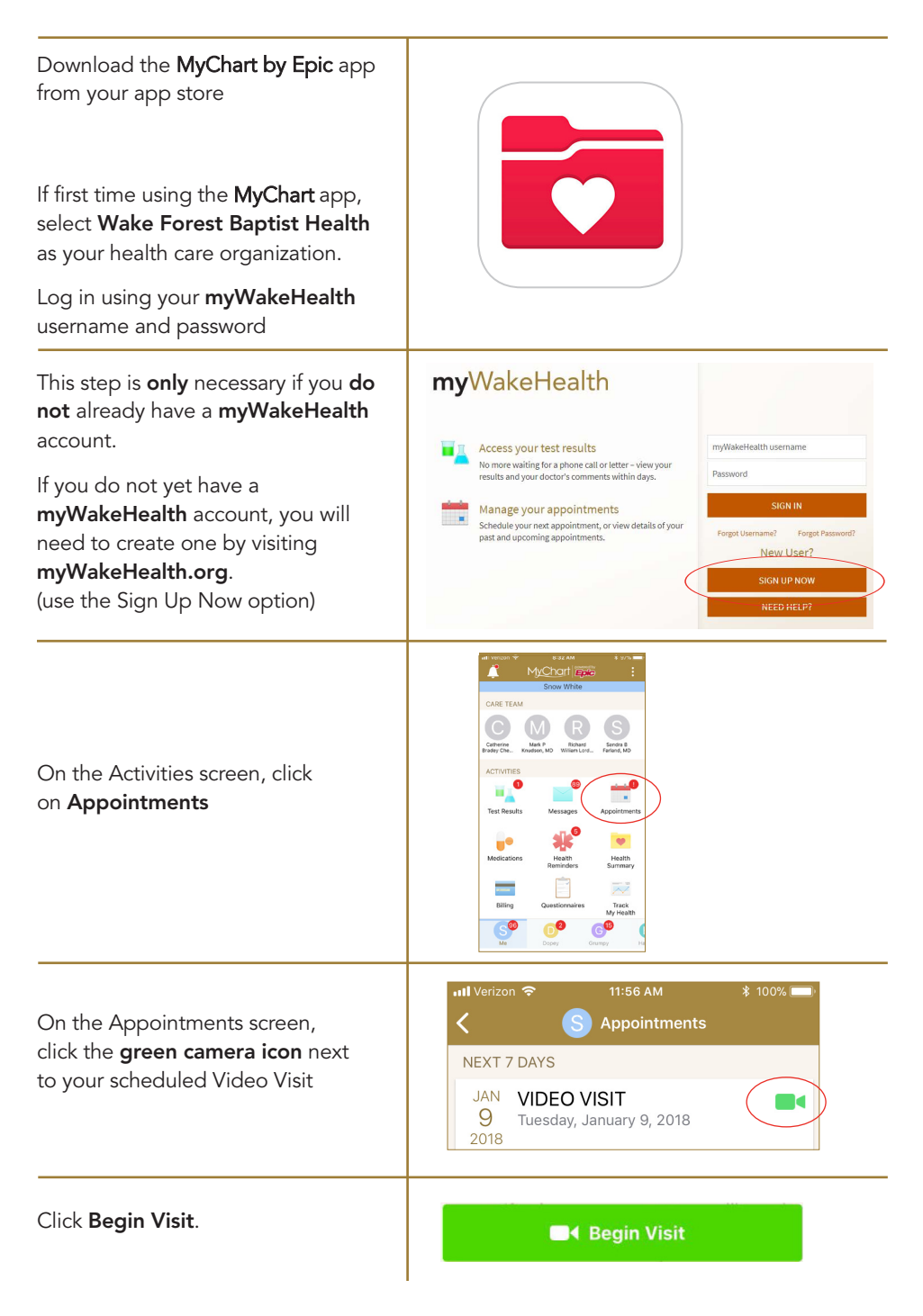

## How to log in for your Video Visit: Computer

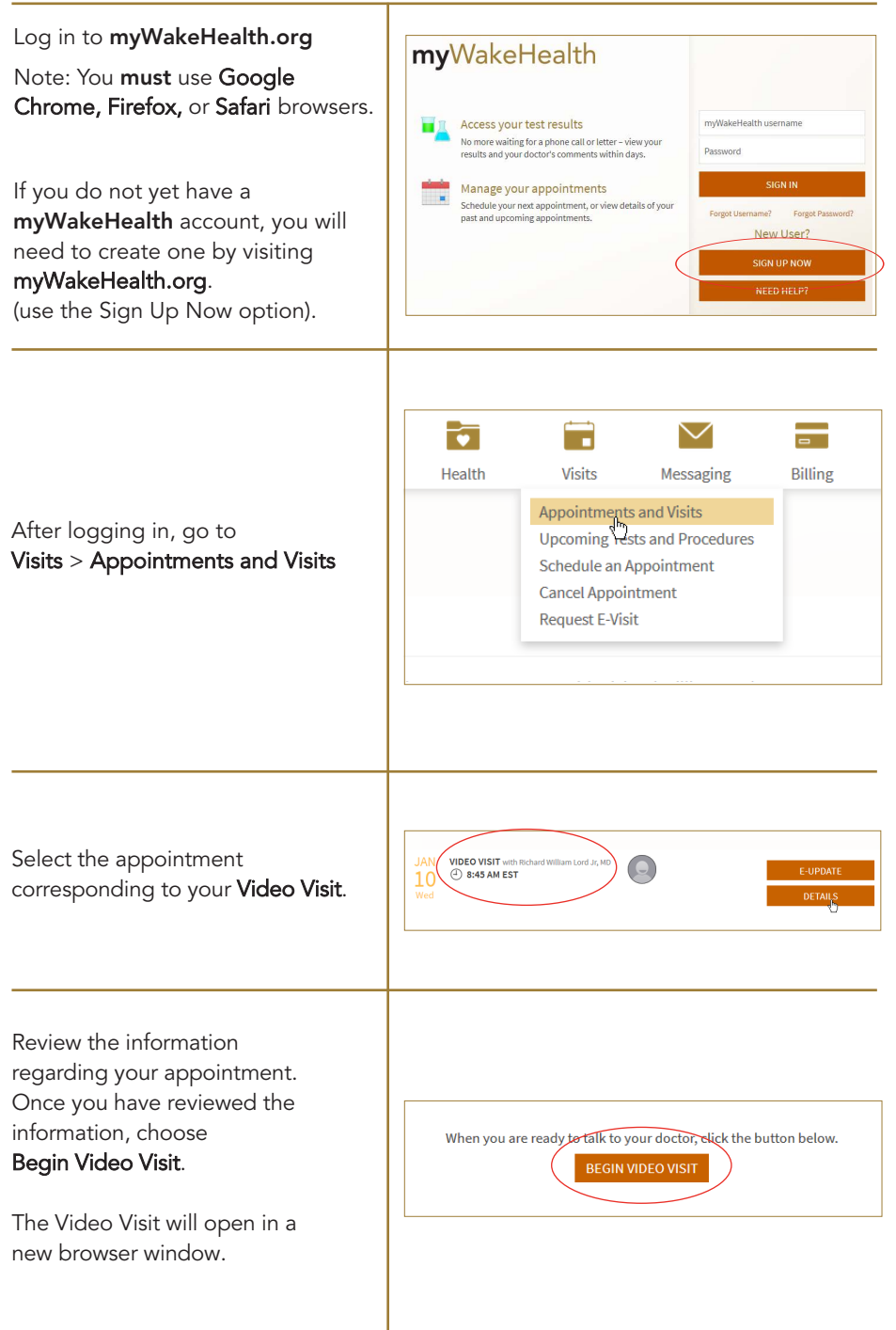